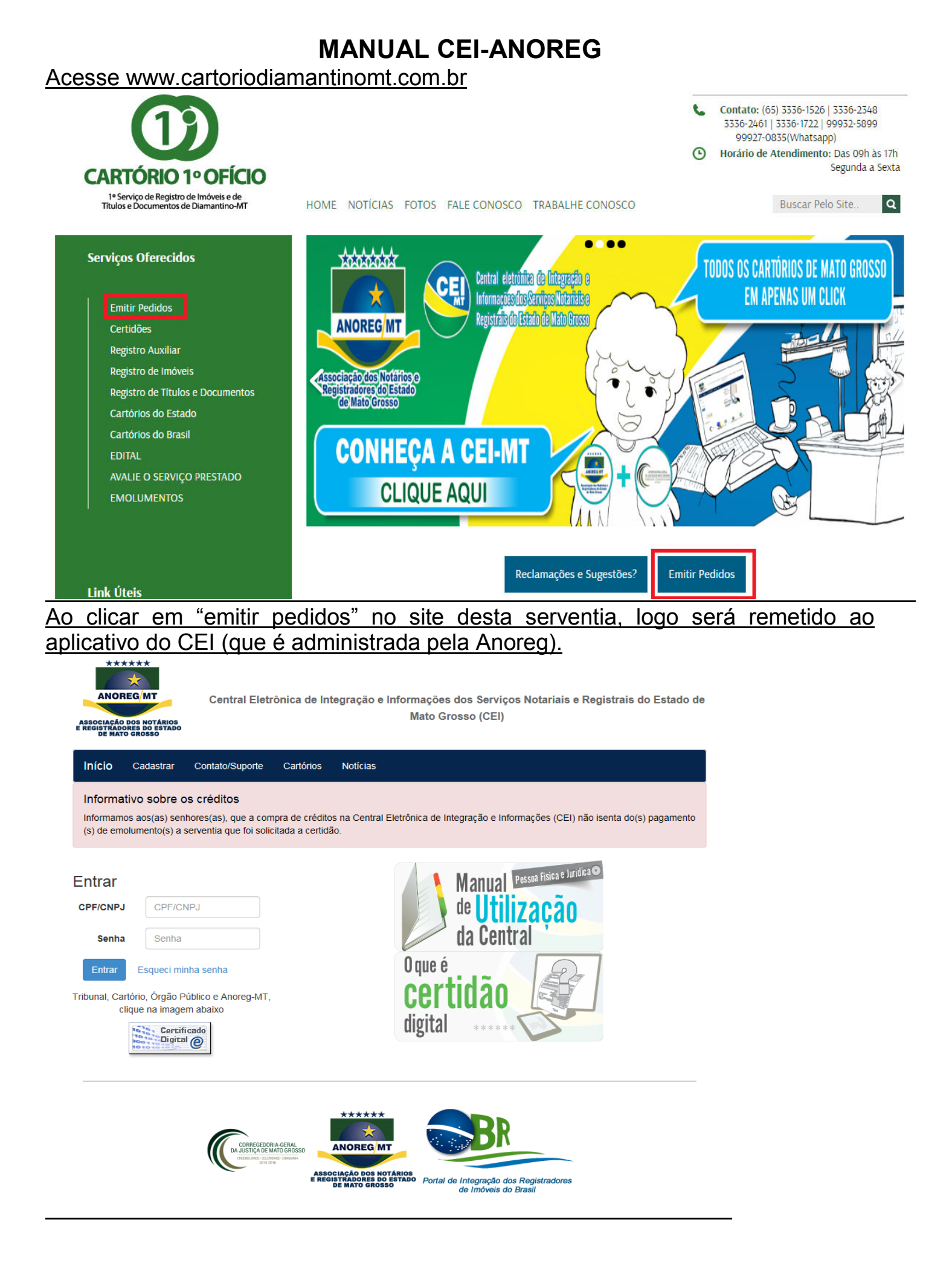

# Obs: Caso ainda não tenha cadastro, é necessário que o faça conforme instruções.

| Início  | Cadastrar    | Contato/Suporte       | Cartórios                                  | Notícias                                                                        |                                 |   |
|---------|--------------|-----------------------|--------------------------------------------|---------------------------------------------------------------------------------|---------------------------------|---|
| Caso já | á tenha se c | adastrado e não       | recebeu                                    | o e-mail de ativação, clique                                                    | e aqui                          |   |
|         | Tipo Clie    | nte 💿 Pessoa          | Física 🤇                                   | ) Pessoa Jurídica                                                               |                                 |   |
|         | No           | me                    |                                            |                                                                                 |                                 |   |
|         | CREICN       |                       |                                            |                                                                                 |                                 |   |
|         | CFF/Ch       |                       |                                            |                                                                                 |                                 |   |
|         | En           | nail                  |                                            |                                                                                 |                                 |   |
|         | Endere       | eço                   |                                            |                                                                                 |                                 |   |
|         | Núm          | ero                   |                                            | Complemento                                                                     |                                 |   |
|         | Ba           | irro                  |                                            |                                                                                 |                                 |   |
|         |              | UF Selecion           | e 🔻                                        | Cidade                                                                          | Selecione UF                    | • |
|         | C            | Cep                   |                                            |                                                                                 |                                 |   |
| Tele    | efone Cont   | ato                   |                                            |                                                                                 |                                 |   |
|         |              | Cadastro de encaminha | <b>do com o</b><br>e Cartório<br>do para c | s termos de uso do serviç<br>o, Órgão Público e Tribunal,<br>ei@anoregmt.org.br | co<br>deve ser feito por ofício |   |
|         |              | Cadastra              | r                                          |                                                                                 |                                 |   |

## Ao finalizar o cadastro, será enviado um link para confirmação do cadastro no email cadastrado. E cadastrar a nova senha

Caro(a)

Bem-vindo a Central Eletrônica de Integração e Informações dos Serviços Notariais e Registrais do Estado de Mato Grosso (CEI)

A sua conta encontra-se atualmente inativa.

Para ativá-la clique no link abaixo e cadastre a sua senha.

Este link estará disponível por 5 dias.

Depois disso, para ativar o cadastro acesse Recuperar Senha/Ativar cadastro e informe os dados cadastrados.

Link para ativação

Caso não consiga visualizar o link, acesse http://cei-anoregmt.com.br/Sistema/UserLogon/Chave/e insira a chave abaixo

### Efetue acesso por meio de "CPF/CNPJ" e "senha".

| Entr | rar   |                     |
|------|-------|---------------------|
| CPF/ | CNPJ  | CPF/CNPJ            |
| 5    | Senha | Senha               |
| Er   | ntrar | Esqueci minha senha |
|      |       |                     |

Tribunal, Cartório, Órgão Público e Anoreg-MT, clique na imagem abaixo

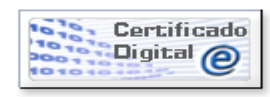

Clique em "Novo Pedido", para solicitar um serviço:

| Home      | Consultar                             | Pedidos                    | Novo Pedido           | Cartórios       | Downloads        | Protocolo       | Últimas consultas | Sair |
|-----------|---------------------------------------|----------------------------|-----------------------|-----------------|------------------|-----------------|-------------------|------|
| Novo      | Pedid                                 | lo                         |                       |                 |                  |                 |                   |      |
| Cidade    |                                       |                            |                       |                 |                  |                 |                   |      |
| DIAMANT   | INO                                   |                            |                       |                 | $\sim$           |                 |                   |      |
| Cartório  |                                       |                            |                       |                 |                  |                 |                   |      |
| 1 SERVIÇ  | O NOTARIAL                            | E REGISTR                  | AL DE DIAMANT         | INO             | $\sim$           |                 |                   |      |
| Titulo    |                                       |                            |                       |                 |                  |                 |                   |      |
|           |                                       |                            |                       |                 |                  |                 |                   |      |
| Informaçõ | es Adicionai                          | s Informe aq               | ui o tipo de certid   | ão ou serviço   | desejado         |                 |                   |      |
|           |                                       |                            |                       |                 |                  |                 |                   |      |
|           |                                       |                            |                       |                 |                  |                 |                   |      |
|           |                                       |                            |                       |                 |                  |                 |                   |      |
|           |                                       |                            |                       |                 |                  |                 |                   |      |
|           |                                       |                            |                       |                 |                  |                 |                   |      |
|           |                                       |                            |                       |                 |                  |                 |                   |      |
|           |                                       |                            | an a sa               |                 |                  |                 |                   |      |
| Us campos | CPF/CNPJ e l                          | Nome serao u               | Itilizados para facil | itar a consulta | e devem estar re | elacionados a s | ua busca.         |      |
| * Nome co | nnleto sem ab                         | nascara para j<br>reviação | CELICINES             |                 |                  |                 |                   |      |
| CPE/CNP.  | I I I I I I I I I I I I I I I I I I I | reviação.                  |                       |                 |                  |                 |                   |      |
|           | •                                     |                            |                       |                 |                  |                 |                   |      |
|           |                                       |                            |                       |                 |                  |                 |                   |      |
| Nome/Raz  | ão Social                             |                            |                       |                 |                  |                 |                   |      |
|           |                                       |                            |                       |                 |                  |                 |                   |      |
|           |                                       | Procurar                   |                       |                 |                  |                 |                   |      |
| Arauivos  | permitidos: .i                        | peg, .jpgp                 | ng, .bmp, .zipra      | ar, .pdf        |                  |                 |                   |      |

Enviar

E preencha da seguinte forma:

Em caso de solicitação para o RGI de Diamantino

- ✓ <u>Campo Cidade: Diamantino</u>
- ✓ Campo cartório: 1° Serviço Notarial e Registral de Diamantino/MT
- <u>Título: Título para o serviço desejado, informação que facilite eventual busca</u> deste pedido
- ✓ Informações Adicionais: neste digite o seu pedido, como se fosse encaminhar um email ao Cartório.

Obs: mais abaixo pode ser anexado arquivos (ex. pagamento). Feito o pedido a Serventia irá retornar com a resposta (ex. valores, número de conta, numero da ordem de serviço). A resposta será recebida no email cadastrado e/ou pode ser consultada no site da CEI Anoreg no menu "Pedidos".

# Acompanhando os pedidos

Esta tela serve para consultar os pedidos feitos e verificar seu andamento. Para isso, basta digitar o código do pedido ou marcar as opções ao lado e clicar em Procurar. Só vai mostrar o andamento do pedido depois de solicitado algo para o cartório.

Pedidos

Meus pedidos

Código Pedido:

Novos? Recebidos? Finalizados? Cancelados? Procurar

Nenhum registro encontrado

### Adquirir Créditos – somente para consulta

Para consultar um serviço, é necessário solicitar crédito, clicando no botão Créditos, para fazer as devidas consultas e pedidos, conforme a imagem abaixo.

|                                                                            |                                                              |                                                                                              |                                                     |                                                                            | s, conio                                            | onne a im                                             | ageni abaix                                               | <u>0.</u>                           |
|----------------------------------------------------------------------------|--------------------------------------------------------------|----------------------------------------------------------------------------------------------|-----------------------------------------------------|----------------------------------------------------------------------------|-----------------------------------------------------|-------------------------------------------------------|-----------------------------------------------------------|-------------------------------------|
| Home Consul                                                                | ar Pedidos                                                   | Meu Extrato                                                                                  | Creditos                                            | Sair                                                                       |                                                     | Ť                                                     |                                                           |                                     |
| Histórico d                                                                | e solicit                                                    | ações                                                                                        |                                                     |                                                                            |                                                     |                                                       |                                                           |                                     |
| Solicitar Crédito                                                          |                                                              | Valor                                                                                        |                                                     | Situação                                                                   |                                                     | Observação                                            |                                                           |                                     |
| Ao clicar em<br>como na ima<br>Depois de s<br>mensagem ir<br>aparecer a op | Solicitar<br>gem abai<br>olicitar o<br>nformand<br>oção Impr | <u>crédito, ca</u><br><u>xo. O valo</u><br><u>crédito,</u><br><u>o que o l</u><br>imir Bolet | onform<br>or mínir<br>é só o<br>ooleto t<br>o, é só | e a imagem<br>no de solici<br>clicar em C<br>foi gerado c<br>clicar nela e | acima,<br>tação d<br>Confirma<br>com su<br>e imprin | aparece<br>e crédito<br>ar, que a<br>cesso. D<br>nir. | rá outra jan<br>é de R\$ 10<br>aparecerá u<br>epois disso | <u>iela,</u><br>1,00.<br>uma<br>vai |
| Valor<br>Observação                                                        | 10,00                                                        |                                                                                              |                                                     |                                                                            |                                                     |                                                       |                                                           |                                     |
| Não esqueça de<br>precise, ele poo<br>Conforme orien<br>mínimo 24 hrs.     | e imprimir o s<br>lerá ser impre<br>tação bancár             | eu boleto e ef<br>esso novamen<br>ia, o prazo de                                             | etuar o pa<br>ite, com no<br>compensa               | gamento antes d<br>ova data de venc<br>ação do crédito s                   | lo vencime<br>imento.<br>olicitado é                | nto. Caso<br>no                                       |                                                           |                                     |
|                                                                            |                                                              |                                                                                              |                                                     | Con                                                                        | firmar                                              | Fechar                                                |                                                           |                                     |
| Consultar S<br><sup>Consultar</sup>                                        | serviços<br>ta                                               | ;                                                                                            |                                                     |                                                                            |                                                     |                                                       |                                                           |                                     |
| Digite o CPF/                                                              | 'CNPJ ou N                                                   | ome Comple                                                                                   | eto                                                 | Consultar                                                                  |                                                     |                                                       |                                                           |                                     |

Obs: neste campo por meio do nome da pessoa física ou jurídica que se pretende buscar é possível visualizar os documentos já cadastrados pelos cartórios deste Estado. Caso não encontrou o que estava procurando irá aparecer a mensagem conforme mostra abaixo. Basta clicar no botão Solicitar e selecionar a cidade e o cartório que deseja fazer o pedido.

# Consulta

Nova pesquisa

#### Nenhum Resultado encontrado

Não encontrou o que estava procurando, clique no botão abaixo e solicite uma certidão para um cartório.

Será necessário informar os dados que deseja procurar CPF, CNPJ, Nome Completo ou Razão Social e o tipo de certidão.

Solicitar

Esclarecendo que os de imóvel, já cadastrado, podem ser visualizada, pois não tem valor de certidão, com mediante pagamento por boleto. Feita a busca no sistema e sendo necessário a certidão.